## Searching the register

Search the register using the 'Quick Search' option. Or if you know more detail about the application / case you are looking for, you can use the 'Advanced Search' option.

| Vale of Glamorgan Council                                                                       | Султаед | Vale of Glamorgan Council                                                                   | Cymraog |
|-------------------------------------------------------------------------------------------------|---------|---------------------------------------------------------------------------------------------|---------|
| Quick Advenced                                                                                  | Мар     | Quick <u>Advanced</u> Map                                                                   |         |
| Quick Search<br>Kyyord Sarch<br>Erfer search fem                                                |         | Advanced Search<br>Please tick one or more of the following options:                        |         |
| OR<br>Location:<br>(Example: Enter part of the address, e.g. Alose Cottage or 1 Trivity Street) |         | Seneral Search                                                                              |         |
| To carry out more complex searches, please go to the <u>Advanced Search sequ</u> .              |         | Adhres (23 Shari Tamonik All 202) Proceal Controls in 40 Electron Dution Proces Sold a surd |         |
|                                                                                                 |         | Commulty Dannel Pesses select a Community Chance 🔹                                          |         |

The results page will present the applications / cases that match your search criteria.

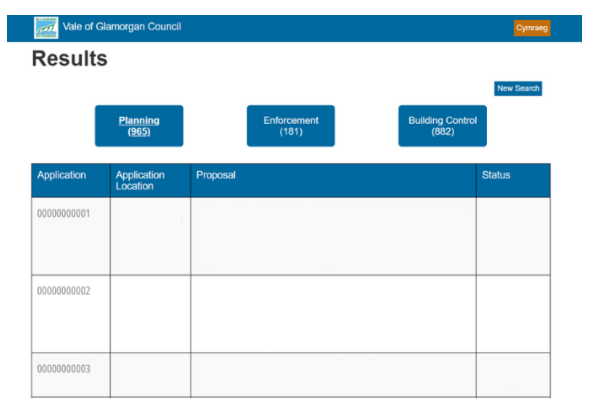

Select the application you would like to view in more detail or make a comment on.

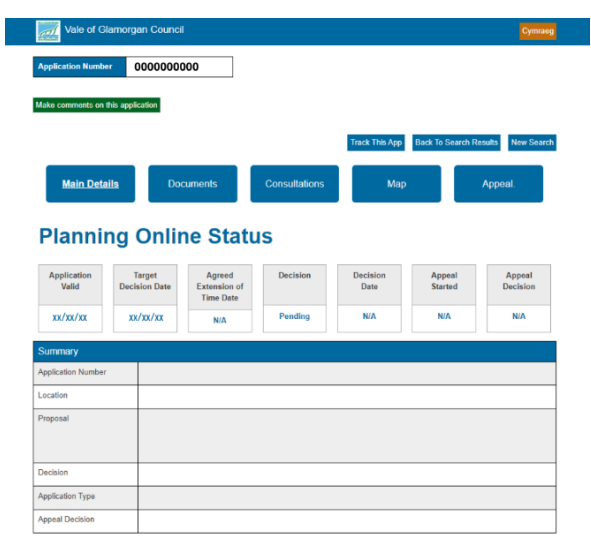

As well as viewing the application details, supporting documents, and status, from this page you can also make a comment on the application by selecting the green 'Make comments on this application' button\*, and opt to receive email notifications by selecting the 'Track this app' button:

Make comments on this application Track This App Back To Search Results New Search

\*Please note that if you have received an email formally consulting you on an application, you should submit any comments by clicking on the link within the email. This will automatically identify you as the responder.